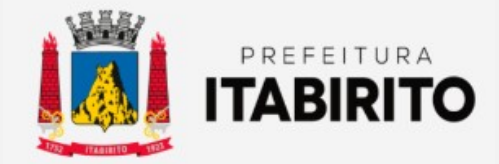

# SECRETARIA MUNICIPAL DE FAZENDA DEPARTAMENTO DE TRIBUTAÇÃO

## PASSO A PASSO PARA ABRIR E ENCERRAR COMPETÊNCIA

| NOME DA TAREFA:     | ABRIR E ENCERRAR<br>COMPETÊNCIA                                        | <b>REQUISÍTOS OBRIGATÓRIOS</b>                                                                                     |
|---------------------|------------------------------------------------------------------------|----------------------------------------------------------------------------------------------------|
| LOCAL DA APLICAÇÃO: | ISS DIGITAL<br>(http://nfe.pmi.mg.gov.br:8090/iss-<br>web/index.xhtml) | Para abrir e encerrar competência, o contribuinte deve possuir os conhecimentos                                    |
| RESPONSÁVEL:        | FISCAIS TRIBUTÁRIOS E<br>CONTRIBUINTES DE ISSQN EM<br>GERAL            | básicos no sistema de ISSDIGITAL. Caso não<br>os tenham, favor ler o passo a passo para<br>emissão de nota fiscal. |
| CRIADO EM:          | 08/11/2022                                                             |                                                                                                    |
|                     |                                                                        |                                                                                                    |

Passo a Passo:

Esse processo deverá ser repetido mensalmente, onde o contribuinte deverá cadastrar o mês corrente, a<u>inda que</u> <u>não haja emissão de nota fiscal</u>.

Para abrir a competência, deverá clicar no item **COMPETÊNCIA** dentro do sub-menu **CADASTROS**. Selecionar o **ENQUADRAMENTO PRESTADOR OU TOMADOR** (conforme a situação específica) e em seguida clicar em **CADASTRAR** (verificar se o **ANO/MÊS** indicado é o que realmente deseja). <u>OBSERVAÇÃO:</u>

O sistema permite no MÁXIMO DUAS competências ABERTAS em cada enquadramento.

| ← → C ▲ Não seguro   nfe.pmi.mg.gov.br.8090/iss-      | -web/competencia.xhtml             |               |         |                |                    | @ ☆    | ) |
|-------------------------------------------------------|------------------------------------|---------------|---------|----------------|--------------------|--------|---|
|                                                       |                                    |               |         |                |                    |        |   |
| Inscrição municipal: 1005967 - TESTE SUPERNOVA (0     | CNPJ/CPF: 12.345.678/0001-95)      |               |         |                |                    |        |   |
| # Página Inicial                                      | Competências                       |               |         |                |                    |        |   |
| Credenciamento                                        |                                    |               |         |                |                    |        |   |
| ? Alterar minha senha                                 | Ano/Més: 2022 10 Cadas             | trar 🖌 📕      |         |                |                    |        |   |
| ⊖ Comunicados                                         | Filtrar                            |               |         |                |                    |        |   |
| C Selecionar contribuinte                             | Contraction (Construction          |               |         |                |                    |        |   |
| Limpar contribuinte                                   | Enquadramento: Prestador           |               |         |                |                    |        |   |
| (+ Logout                                             | Exercício: Selecione               | -             |         |                |                    |        |   |
| Gestão municipal                                      |                                    |               |         |                |                    |        |   |
| * Cadastros                                           |                                    | Escriturações | Ano/Mês | Dados Abertura | Dados Encerramento | Status |   |
| # Administrador de condomínio                         | Não foram encontradas competências | cadastradas.  |         |                |                    |        |   |
| 營 Clientes do contribuinte                            |                                    |               |         |                |                    |        |   |
| <ul> <li>Importar Clientes do contribuinte</li> </ul> |                                    |               |         |                |                    |        |   |
| m Competência                                         |                                    |               |         |                |                    |        |   |
| O Contribuinte                                        |                                    |               |         |                |                    |        |   |
| A Contadores                                          |                                    |               |         |                |                    |        |   |
| Materiais para Abatimento                             |                                    |               |         |                |                    |        |   |
| 💭 Obras                                               |                                    |               |         |                |                    |        |   |
| ≪Relacionamento de Obras                              |                                    |               |         |                |                    |        |   |
| El Usuários                                           |                                    |               |         |                |                    |        |   |
| Enviar Eventuais Via Arquivo                          |                                    |               |         |                |                    |        |   |
| Super Simples Evento                                  |                                    |               |         |                |                    |        |   |
| Super Simples Rejeição                                |                                    |               |         |                |                    |        |   |
| Super Simples Alíquotas                               |                                    |               |         |                |                    |        |   |
| → NFS-e                                               |                                    |               |         |                |                    |        |   |
| Escriturações                                         | í l                                |               |         |                |                    |        |   |

Para encerrá-la, após o registro dos fatos geradores, deverá clicar em **COMPETÊNCIA** dentro do sub-menu **CADASTROS** à esquerda. Selecionar o **ENQUADRAMENTO PRESTADOR OU TOMADOR** e o **EXERCÍCIO** corrente.

| 🗧 🔶 🔿 🗘 🔺 Não seguro   nfe.pmi.mg.gov.br.8050/cs-web/competencia.shtml                                                                                                    |                                                                                                    |                                                              |                    |                                       |                     |                         |
|----------------------------------------------------------------------------------------------------|----------------------------------------------------------------------------------------------------|--------------------------------------------------------------|--------------------|---------------------------------------|---------------------|-------------------------|
|                                                                                                    |                                                                                                    | ISS Digital - Prefeitura Munic                               |                    |                                       |                     |                         |
| Inscrição municipal: 1005967 - TESTE SUPERNOVA (CN                                                                                                    | PJ/CPF: 12.345.678/0001-95)                                                                         |                                                              |                    |                                       |                     |                         |
| Página Inicial     Credenciamento     Alterar minha señha     Comunicados     Comunicados     Cesecionar contribuinte     Limpar contribuinte     Logout     Gostão municipal     Lé Paniel de arrecadação da gestão municipal | Competència encer Competèncias Ansittés 2022 2 10 2 Filtrar Erquadamentes Prestador Exercicio: 2022 | Cadastrar                                                    |                    |                                       |                     |                         |
| Cadastros     Administrador de condomínio     Clientes do contribuinte                                                                                                    |                                                                                                    | Escriturações                                                | Ano/Mēs<br>2022/10 | Dados Abertura<br>14/10/2022 10:02:39 | Dados Encerramento  | Status<br>Aberta        |
| Importar Clientes do contribuinte  Competência  Contribuinte                                                                                                    |                                                                                                    | <ul> <li>➡ Imprimir PDF</li> <li>➡ Imprimir Excel</li> </ul> | 2022/06            | 03/06/2022 16:15:38                   | 28/10/2022 15:43:37 | Encerrada com movimento |
| <ul> <li>Contadores</li> <li>Materials para Abatimento</li> </ul>                                                                                                    |                                                                                                    | Imprimir PDF     DF     DF     DF                            | 2022/03            | 07/03/2022 15:37:03                   | 13/10/2022 11:38:22 | Encerrada com movimento |
| ☐ Obras<br>∽Relacionamento de Obras<br>⊞ Usuários                                                                                                    | (≜)¢]≽ ⊖                                                                                            | <ul> <li>➡ Imprimir PDF</li> <li>➡ Imprimir Excel</li> </ul> | 2022/01            | 10/02/2022 15:46:31                   | 07/03/2022 15:37:00 | Encerrada sem movimento |
| Enviar Eventuais Via Arquivo     GSuper Simples Revetto     Super Simples Releção     Super Simples Allquotas     NIFS-e     Escrituratodes                                                                                    |                                                                                                    |                                                              |                    |                                       |                     |                         |

Depois de listadas todas competências cadastradas no sistema, deverá clicar no ícone de uma **PASTA** (ENCERRAR COMPETÊNCIA) na frente do mês desejado e em seguida confirmar o ENCERRAMENTO DA COMPETÊNCIA.

| ← → C ▲ Não seguro   nfe.pmi.mg.gov.br:8090/iss-web/co | mpetencia.xhtml         |                                 |                           |                       |                   |                   |                    | lê ‡   | • |
|--------------------------------------------------------|-------------------------|---------------------------------|---------------------------|-----------------------|-------------------|-------------------|--------------------|--------|---|
|                                                        |                         | ISS Digit                       | al - Prefeitura Municipal | de Itabirito - 1.2.71 |                   |                   |                    |        |   |
|                                                        |                         |                                 |                           |                       |                   |                   |                    |        |   |
| Inscrição municipal: 1005967 - TESTE SUPERNOVA (CNPJ/C | PF: 12.345.678/0001-95) |                                 |                           |                       |                   |                   |                    |        |   |
| # Página Inicial                                       | G Competência en        | cerrada com sucesso.            |                           |                       |                   |                   |                    |        | × |
| Credenciamento                                         |                         |                                 |                           |                       |                   |                   |                    |        |   |
| ? Alterar minha senha                                  | Competências            |                                 |                           |                       |                   |                   |                    |        |   |
| @ Comunicados                                          |                         |                                 |                           |                       |                   |                   |                    |        |   |
|                                                        | Ano/Més: 2022 10        | Cadastrar                       |                           |                       |                   |                   |                    |        |   |
| Z Limpar contribuinte                                  | Filtrar                 |                                 |                           |                       |                   |                   |                    |        |   |
| 🕞 Logout                                               | Enquadramento: Prestade | or 🔽                            |                           |                       |                   |                   |                    |        |   |
| <ul> <li>Gestão municipal</li> </ul>                   | Exercício: 2022         |                                 |                           |                       |                   |                   |                    |        |   |
| ∠ Painel de arrecadação da gestão municipal            |                         |                                 |                           |                       |                   |                   |                    |        |   |
| - Cadastros                                            |                         |                                 |                           |                       |                   |                   |                    |        |   |
| <ul> <li>Administrador de condomínio</li> </ul>        |                         | Escrit                          | urações                   | Ano/Mês               | Dados A           | bertura           | Dados Encerramento | Status |   |
| 📽 Clientes do contribuinte                             |                         |                                 |                           | 2022/10               | 14/10/2022 10     | :02:39            |                    | Aberta |   |
| Importar Clientes do contribuinte                      |                         | A Imprimir PDF                  |                           |                       |                   |                   |                    |        |   |
| Competência                                            | 🔲 🗘 📮 Confirma          | ição de encerramento fisca      | 1                         |                       |                   |                   |                    |        |   |
| O Contribuinte                                         |                         | Competência:                    | 2022 - 10                 | Er                    | quadramento:      | Presta            | ador               |        |   |
| A Contadores                                           | 🗎 🖒 🖕 🛛 🕅               | tal de serviços declarados:     | R\$ 151,00                | Total de guias        | substitutivas:    | R\$ 0             | 0,00               |        |   |
| a Materiais para Abatimento                            |                         | otal de serviços prestados:     | R\$ 151,00                | To                    | tal sem guias:    | R\$ (             | 0,00               |        |   |
| Obras                                                  | T                       | tal de serviços cancelados:     | R\$ 0,00                  | Total de impos        | to escriturado:   | R\$ 6             | 5,00               |        |   |
| Relacionamento de Obras                                |                         | Total compensado:               | R\$ 0.00                  | Iotal de<br>Sen       | guias avdisās:    | R\$ (             | 0.00               |        |   |
| Et Usuários                                            |                         | Escrituradas:                   | R\$ 0,00                  | 301                   | r cocincaração:   | 100               | ,,,,,              |        |   |
| Enviar Eventuais Via Arquivo                           |                         | Total de guias normais:         | R\$ 6,00                  |                       |                   |                   |                    |        |   |
| I Super Simples Evento                                 | Declarac                | So do conflecão do dúido        |                           |                       |                   |                   |                    |        |   |
| 🖾 Super Simples Rejeição                               | Declaraç                | ao de comissão de divida        |                           |                       |                   |                   |                    |        |   |
| Super Simples Aliquotas                                | A confirma              | ição desta operação implicará n | a CONFISSÃO DE DÍ         | VIDA JUNTO À FAZEM    | IDA MUNICIPAL, pa | ira efeito legal. |                    |        |   |
| → NFS-e                                                |                         |                                 |                           |                       |                   |                   |                    |        |   |
| <ul> <li>Escriturações</li> </ul>                      | Encer                   | rar a competência               |                           |                       |                   |                   |                    |        |   |

O contribuinte deverá encerrar a competência até o dia 15 do mês subsequente conforme o Decreto 10121/13.

Ações Corretivas:

#### Limite de competência excedido:

O sistema ISSDIGITAL permite apenas duas competências, no máximo, em aberto para cada enquadramento. Sendo assim, caso o contribuinte não encerre as competências anteriores, quando o sistema identificar a tentativa de cadastro de uma nova competência, o sistema informará: LIMITE DE COMPETÊNCIA EM ABERTO COM PERMISSÃO DE NF-E FOI ATINGIDO.

| ← → C ▲ Não seguro   nfe.pmi.mg.gov.br:8090/iss-web  | o/competencia.xhtml                     |                                   |                    |                     |                           |        | € ☆ |   |
|------------------------------------------------------|-----------------------------------------|-----------------------------------|--------------------|---------------------|---------------------------|--------|-----|---|
|                                                      |                                         | ISS Digital - Prefeitura Municipa |                    |                     |                           |        |     |   |
| -                                                    |                                         |                                   |                    |                     |                           |        |     |   |
| Inscrição municipal: 1504535 - TESTE SUPERNOVA TLL ( | CNPJ/CPF: 12.345.678/0001-95)           |                                   |                    |                     |                           |        |     |   |
| # Página Inicial                                     | Limite de Competências                  | em aberto com permissão de emis   | são de NF-e foi at | inaido.             |                           |        |     | × |
| Credenciamento                                       |                                         |                                   |                    |                     |                           |        |     |   |
| ? Alterar minha senha                                | Competências                            |                                   |                    |                     |                           |        |     |   |
|                                                      |                                         |                                   |                    |                     |                           |        |     |   |
| 🗘 Selecionar contribuinte                            | Ano///iês: 2022 7 7 0 C                 | adastrar                          |                    |                     |                           |        |     |   |
|                                                      | Filtrar                                 |                                   |                    |                     |                           |        |     |   |
| 🕞 Logout                                             | Enquadramento: Prestador                | -                                 |                    |                     |                           |        |     |   |
| → Gestão municipal                                   | Exercício: 2022                         |                                   |                    |                     |                           |        |     |   |
| ✓ Cadastros                                          |                                         |                                   |                    |                     |                           |        |     |   |
| # Administrador de condomínio                        |                                         |                                   | 4                  |                     | Part of the second second |        | _   |   |
| Clientes do contribuinte                             |                                         | Escriturações                     | Ano/Mes            | Dados Abertura      | Dados Encerramento        | Status |     |   |
| Importar Clientes do contribuinte                    | الله الله الله الله الله الله الله الله |                                   | 2022/06            | 14/06/2022 15:38:54 |                           | Aberta |     |   |
| fi Competência                                       |                                         |                                   |                    |                     |                           |        |     |   |
| O Contribuinte                                       |                                         |                                   |                    |                     |                           |        |     |   |
| 8 Contadores                                         |                                         |                                   |                    |                     |                           |        |     |   |
| I Usuários                                           |                                         |                                   |                    |                     |                           |        |     |   |
| Enviar Eventuais Via Arquivo                         |                                         |                                   |                    |                     |                           |        |     |   |
| I Super Simples Evento                               |                                         |                                   |                    |                     |                           |        |     |   |
| Super Simples Rejeição                               |                                         |                                   |                    |                     |                           |        |     |   |
| Super Simples Alíquotas                              |                                         |                                   |                    |                     |                           |        |     |   |
| → NFS-e                                              |                                         |                                   |                    |                     |                           |        |     |   |
| Escriturações                                        |                                         |                                   |                    |                     |                           |        |     |   |
| → Gulas                                              |                                         |                                   |                    |                     |                           |        |     |   |

Para resolver a situação, deverá encontrar as **COMPETÊNCIAS** anteriores em **ABERTAS** e **ENCERRÁ-LAS** (inclusive essas podem estar em exercício (ano) anterior, sendo assim, verificá-los modificando na linha exercício o ano). Para **ENCERRÁ-LA**, deverá clicar no ícone da **PASTA** na frente do mês em questão (Se aplicado, deverá antes do encerramento gerar a guia de ISS).

| 🗧 🔶 🕐 🔺 Não seguro   nfegmiling gozbr.8030/iss-web/competencia.shtml                                                                                                    |                                                                                                    |                                                   |                          |                                       |                    |                  | ピ ☆ |   |
|----------------------------------------------------------------------------------------------------|----------------------------------------------------------------------------------------------------|---------------------------------------------------|--------------------------|---------------------------------------|--------------------|------------------|-----|---|
|                                                                                                    |                                                                                                    | ISS Digital - Prefeitura Municip                  | al de Itabirito - 1.2.71 |                                       |                    |                  |     |   |
| Inscrição municipal: 1504535 - TESTE SUPERNOVA TLL                                                                                                    | (CNPJ/CPF: 12.345.678/0001-95)                                                                                               |                                                   |                          |                                       |                    |                  |     |   |
| Página Inicial     Cedenciamento     Alterar minha senha     Comunicados     Selecionar contribuinte     // Umpar contribuinte     logout     . Gestão municipal     . Cadastros                                                                                                    | Limite de Competências<br>Competências<br>Averitês: 2022 7 7 0 0 1<br>Filtrar<br>Esquafraventis: Prestador<br>Exercise: 2022 | s em aberto com permissão de emi<br>adastrar<br>• | ssão de NF-e foi al      | ingido.                               |                    |                  |     | × |
| Administrador de condomínio Administrador de contribuinte Minoprate Clientes do contribuinte Competência Contribuinte Competência Contribuinte Contribuinte Competência Contribuinte Competência Contribuinte Competência Contribuinte Competência Contribuinte Competência Contribuinte Competência Competência C |                                                                                                    | Escriturações                                     | Ano/Mês<br>2022/06       | Dados Abectura<br>14/06/2022 15:38:54 | Dados Encerramento | Status<br>Aberta |     |   |

## **Resultados Esperados**

- Modernização do setor tributário.
- Autonomia do contribuinte.
- Diminuição de atividades de suporte administrativo realizada pelos fiscais tributários.
- Padronização das ações efetuadas no ISSDIGITAL por contribuintes e fiscais tributários.
- Facilidade de acesso às informações do funcionamento do sistema ISSDIGITAL em caso de dúvidas.

#### Perspectiva de Revisão

Esse passo a passo deve ser revisado anualmente ou quando houver alterações na forma de funcionamento do sistema emissor de nota fiscal, bem como no procedimento das ações da administração tributária.

## **Embasamento Legal**

- Lei Municipal 2323/03 e suas alterações
- Decreto 10121/13

# Aprovação/Realização

Aprovado por: Aprovado por: Aprovado por: Realizado por:

Rane Curto Nascimento Ferreira Gilson Carlos Fontes Paulo Pinto Coelho Mafra Ronald Dantas Pereira Secretária de Fazenda Diretor da Tributação Gestor da Tributação Fiscal Tributário